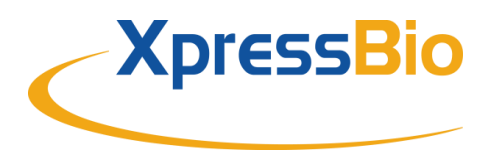

 Tel:
 +001.301.228.2444

 Fax:
 +001.301.560.6570

 Email:
 xpressbio@xpressbio.com

# XpressMyco qPCR Mycoplasma Detection Kit: Cyclers Programming

| LightCycler®2.0                    |                   |           |           |
|------------------------------------|-------------------|-----------|-----------|
| Program 1: Pre-incubation          |                   |           |           |
| Cycles                             | 1                 |           |           |
| Analysis Mode                      | None              |           |           |
| Temperature Targets                | Segment 1         |           |           |
| Target Temperature (°C)            | 95                |           |           |
| Incubation Time (min)              | 2:00              |           |           |
| Temperature Transition Rate (°C/s) | 20.0              |           |           |
| Secondary Target Temperature (°C)  | 0                 |           |           |
| Step Size (°C)                     | 0.0               |           |           |
| Step Delay (Cycles)                | 0                 |           |           |
| Acquisition Mode                   | None              |           |           |
|                                    |                   |           |           |
| Program 2: Amplification           |                   |           |           |
| Cycles                             | 45                |           |           |
| Analysis Mode                      | Quantification    |           |           |
| Temperature Targets                | Segment 1         | Segment 2 | Segment 3 |
| Target Temperature (°C)            | 95                | 55        | 60        |
| Incubation Times (s)               | 15                | 30        | 45        |
| Temperature Transition Rate (°C/s) | 20.0              | 20.0      | 20.0      |
| Secondary Target Temperature (°C)  | 0                 | 0         | 0         |
| Step Size (°C)                     | 0.0               | 0.0       | 0.0       |
| Step Delay (Cycles)                | 0                 | 0         | 0         |
| Acquisition Mode                   | None              |           |           |
| Single                             | None              |           |           |
| Drogrom 2. Cooling                 |                   |           |           |
|                                    | 1                 |           |           |
| Anglusia Mada                      | l                 |           |           |
|                                    | None<br>Comment 1 |           |           |
| Temperature Targets                | Segment 1         |           |           |
| Target Temperature (°C)            | 40                |           |           |
| Incubation Time (s)                | 30                |           |           |
| Temperature Transition Rate (°C/s) | 20.0              |           |           |
| Secondary Target Temperature (°C)  | 0                 |           |           |
| Step Size (°C)                     | 0.0               |           |           |
| Step Delay (Cycles)                | 0                 |           |           |
| Acquisition Mode                   | None              |           |           |

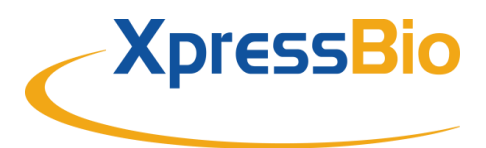

Tel: +001.301.228.2444 Fax: +001.301.560.6570 Email: xpressbio@xpressbio.com

## **Result Reading:**

- Select the fluorescence channels 1 and 2
- Click on *Quantification* to generate amplification plots and Ct-values
- The threshold will be generated automatically.
- Samples showing no significant increase in the amplification plot can be considered negative.

## ABI Prism<sup>®</sup> 7500

| Detector | Settings: |
|----------|-----------|
|          |           |

| Target Probe:           | Reporter – FAM/Quencher – none |
|-------------------------|--------------------------------|
| Internal Control Probe: | Reporter – HEX/Quencher – none |

The "ROX Reference" function needs to be disabled, as no ROX dye is included in the mix. Activate both detectors for each well.

Measure fluorescence during annealing.

| Program Step 1: Pre-Incubation |          |
|--------------------------------|----------|
| Setting                        | Hold     |
| Temperature                    | 95°C     |
| Incubation time                | 3:00 min |

## Program Step 2: Amplification

| Cycles     | 45                             |
|------------|--------------------------------|
| Setting    | Cycle                          |
| Denaturing | 95°C for 30 sec                |
| Annealing  | 55°C for 30 sec & data reading |
| Extension  | 60°C for 45 sec                |

## **Result Reading:**

• Enter the following basic settings at the right task bar:

| Data:       | Delta RN vs. Cycle |
|-------------|--------------------|
| Detector:   | FAM and HEX        |
| Line Color: | Well Color         |

• Open a new window with the *Graph Settings* by clicking the right mouse button.

Select the following setting and confirm with ok:

| Real Time Settings:       | Linear                |
|---------------------------|-----------------------|
| Y-Axis Post Run Settings: | Linear and Auto Scale |
| X-Axis Post Run Settings: | Auto Scale            |
| Display Options:          | 2                     |

- Initiate the calculation of the Ct-values and the graph generation by clicking on Analyze within the report window.
- Pull the threshold line into the graph. Adapt the threshold line to the initial linear section of the positive control reaction.
- Samples showing no Ct-value can be considered as negative.

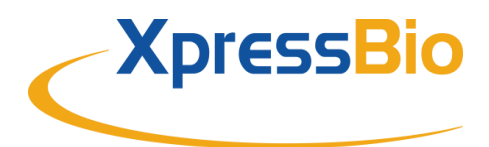

Tel: +001.301.228.2444 Fax: +001.301.560.6570 Email: xpressbio@xpressbio.com

| Rotor-Gene® 6000 (5-plex)             |                                                             |
|---------------------------------------|-------------------------------------------------------------|
| Program Step 1: Pre-Incubation        |                                                             |
| Setting                               | Hold                                                        |
| Hold Temperature                      | 95°C                                                        |
| Hold Time                             | 3 min 0 sec                                                 |
| Please check the correct settings for | or the filter combination:                                  |
| Green filter (510): Mollicutes        |                                                             |
| Yellow filter (555): Internal Control |                                                             |
| Program Step 2: Amplification         |                                                             |
| Setting                               | Cycling                                                     |
| Cycles                                | 45                                                          |
| Denaturation                          | 95°C for 5 sec                                              |
| Annealing                             | 55°C for 30 sec → acquiring to Cycling A (green and yellow) |
| Elongation                            | 60°C for 45 sec                                             |
| Gain Setting                          | Automatic (auto gain)                                       |
| Slope Correct                         | Activated                                                   |
| Ignore First                          | Deactivated                                                 |

## Result Reading:

- Open the menu Analysis
- Check the required filer set (green and yellow) according to the following table and start data analysis by doubleclicking.
- The following windows will appear:

Quantitation Analysis – Cycling A (green or yellow)

Quant. Results - Cycling A (green or yellow)

Standard Curve – Cycling A (green or yellow)

• In the window *Quantitation Analysis*, select first *linear scale* and then *slope correct* 

Threshold setup (not applicable if a standard curve was included in parallel and auto threshold was selected)

- In window CT Calculation set the threshold value 0-1
- Pull the threshold line into the graph. Adapt the threshold line to the initial linear section of the positive control reaction.
- The Ct-values can be taken from the window Quant. Results.

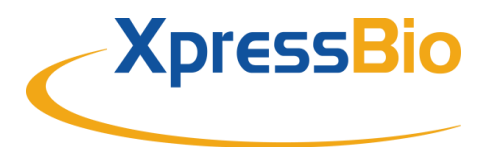

Tel: +001.301.228.2444 Fax: +001.301.560.6570 Email: xpressbio@xpressbio.com

## Mx3005P®

- Go to the setup menu, click on "Plate Setup," check all positions which apply.
- Click on "Collect Fluorescence Data" and check FAM and HEX.
- Corresponding to the basic settings the "Reference Dye" function should be deactivated.
- Specify the type of sample (negative or positive control, sample, standard) at "well type"
- Edit the temperature profile at the "Thermal Profile Design":

| Segment 1: | 95°C for 3 min                        |
|------------|---------------------------------------|
| Segment 2: |                                       |
| Denaturing | 95°C for 30 sec                       |
| Annealing  | 55°C for 30 sec & data collection end |
| Extension  | 60°C for 45 sec                       |
| 45 cycles  |                                       |

• At menu "Run Status" select "Run" and start the cycler by pushing "Start"

## Data Analysis

- In the window "Analysis" tab on "Analysis Selection/Setup" to analyze the marked positions.
- Ensure that in window "Algorithm enhancement" all options are activated"
  - Amplification-based threshold
  - Adaptive baseline
  - Moving Average
- Click on "Results" and "Amplification Plots: for an automatic threshold
- Read the Ct values at "Text Report"

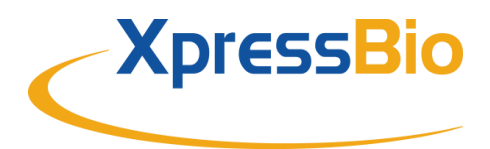

Tel: +001.301.228.2444 Fax: +001.301.560.6570 Email: xpressbio@xpressbio.com

## LightCycler®480

## Before starting the LC480, make sure that the filter setting is correct:

Instrument I: *Mollicutes*  $\rightarrow$  533nm, Internal Control  $\rightarrow$  568 nm Instrument II: *Mollicutes*  $\rightarrow$  510nm, Internal Control  $\rightarrow$  580 nm

| -       |    |                |
|---------|----|----------------|
| Program | 1: | Pre-Incubation |

| Cycles                             | 1         |
|------------------------------------|-----------|
| Analysis Mode                      | None      |
| Temperature Targets                | Segment 1 |
| Target Temperature (°C)            | 95        |
| Incubation time (min)              | 3:00      |
| Temperature Transition Rate (°C/s) | 4.4       |
| Secondary Target Temperature (°C)  | 0         |
| Step Size (°C)                     | 0.0       |
| Step Delay (Cycles)                | 0         |
| Acquisition Mode                   | None      |

## Program 2: Amplification

| Cycles                             | 45             |           |           |
|------------------------------------|----------------|-----------|-----------|
| Analysis Mode                      | Quantification |           |           |
| Temperature Targets                | Segment 1      | Segment 2 | Segment 3 |
| Target Temperature (°C)            | 95             | 55        | 60        |
| Incubation time (s)                | 30             | 30        | 45        |
| Temperature Transition Rate (°C/s) | 4.4            | 2.2       | 4.4       |
| Secondary Target Temperature (°C)  | 0              | 0         | 0         |
| Step Size (°C)                     | 0.0            | 0.0       | 0.0       |
| Step Delay (Cycles)                | 0              | 0         | 0         |
| Acquisition Mode                   | None           | Single    | None      |

| Program 3: Cooling                 |
|------------------------------------|
| Cycles                             |
| Analysis Mode                      |
| Temperature Targets                |
| Target Temperature (°C)            |
| Incubation time (s)                |
| Temperature Transition Rate (°C/s) |

Secondary Target Temperature (°C)

Step Delay (Cycles) Acquisition Mode

| 1         |
|-----------|
| None      |
| Segment 1 |
| 40        |
| 30        |
| 2.2       |
| 0         |
| 0         |

None

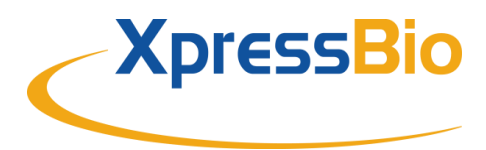

 Tel:
 +001.301.228.2444

 Fax:
 +001.301.560.6570

 Email:
 xpressbio@xpressbio.com

## Biorad CFX 96™

#### Run Setup Protocol Tab

Click Create New to open the Protocol Editor to create a new protocol.

Select any step in either the graphical or text display - the step becomes highlighted in blue.

Click the temperature or well time to directly edit the value.

- 1 95.0°C for 3:00
- 2 95.0 °C for 0:30
- 3 55.0 °C for 0:30
  - + Plate Read
- 4 60.0 °C for 0:45

END

5 GOTO 2 .44 more times

## Run Setup Plate Tab

Click Create New to open the Plate Editor to create a new plate.

Use the **Scan Mode** dropdown menu in the Plate Editor toolbar to designate the data acquisition mode to be used during the run.

#### Important!!! Select the All Channels mode.

Click **Select Fluorophores** to indicate the fluorophores that will be used in the run. Choose FAM for the detection of mycoplasma amplification and HEX for monitoring the amplification of the internal control. Within the plate diagram, select the wells to load.

#### Quantification Tab

The amplification chart displays traces of the relative fluorescence collected from each well at every cycle of the run. Choose the fluorophore data you want to display by clicking the fluorophore checkboxes located under the amplification chart. Select FAM to display data of mycoplasma detection and select HEX to display internal control amplification data.

## Data Analysis

The software uses two modes for quantification cycle determination. Select **Settings** from the menu bar and select **Baseline Subtracted Curve Fit** as baseline setting and **Single Threshold** mode as Cq Determination Mode. In the Single Threshold Mode, click and drag the threshold line to manually position the line. Adapt the threshold line to the initial linear section of the positive control reaction.

Samples showing no Ct-value can be considered negative.

#### Trademarks

LightCycler is a registered trademark of a member of the Roche Group. ABI Prism is a registered trademark of Applera Corporation or its subsidiaries in the US and certain other countries. CFX96 Touch is a trademark of Bio-Rad Laborato-ries, Inc. Rotor-Gene is a registered trademark of the Qiagen Group. Mx3005P is a registered trademark of Stratagene, an Agilent Technologies company. StepOne and StepOnePlus are trademarks of Applied Biosystems or its subsidiaries in the U.S. and/or certain other countries. FAM and HEX are trademarks of Applera Corp. or its subsidiaries.